## 臺中榮總取栓轉介 app 操作說明

| 步驟一<br>下載「臺中<br>榮民總醫<br>院行動掛<br>號」 app |                                                                                                    | 步 <b>驟二</b><br>點選「臺中<br><b>発民總醫</b><br>院」                   | <ul> <li>● 1998年40 上年1020 ● 90%●○</li> <li>● 200%●○</li> <li>● 200%●○</li></ul>                              |
|----------------------------------------|----------------------------------------------------------------------------------------------------|-------------------------------------------------------------|----------------------------------------------------------------------------------------------------|
| 步驟三<br>點選「分級<br>醫療」                    | <ul> <li>App Store → 140 上午10:29</li> <li>基 42% ●</li> <li>室 屋穴道軍</li> <li>臺 中榮總</li> <li>三</li> <li>(ご)</li> <li>就醫指南</li> <li>慶方資訊</li> <li>(ご)</li> <li>(」)</li> <li>(」)</li></ul>                                                                                                    | 步驟四<br>輸入「帳號<br>及密碼」<br>※各院的帳密<br>與貴院分級轉<br>診相同(醫企<br>室可取得) | <ul> <li>App Store +   46 上年10:29</li> <li>上一頁 分級醫療登入</li> <li>(上一頁 分級醫療登入</li> <li>(第) (20) (20) (20) (20)</li> <li>(11) (20)</li> <li>(12) (20)</li> <li>(12) (20)</li> <l< th=""></l<></ul> |
| 步驟五<br>點選「動脈<br>取栓轉介<br>單」             | <ul> <li>         登出 轉診病人清單      </li> <li>●      <li>●         </li> <li>●         </li> <li>●         &lt;</li></li></ul> | 步驟六<br>輸入表單資料<br>(一)                                        | <上一頁 動脈取栓轉介單<br>轉介醫院資訊<br>轉介科別* 神經科 急診<br>醫師姓名* 連絡電話*<br>動脈取栓評估表<br>姓名* 性別*<br>少男 女<br>證件號* 年龄*<br>發病/最後正常日期時間*<br>/_/<br>臨床症狀* 發病前生活是否自理* NIHSS*<br>是 否 ✓ 未知 0                                                                                                    |

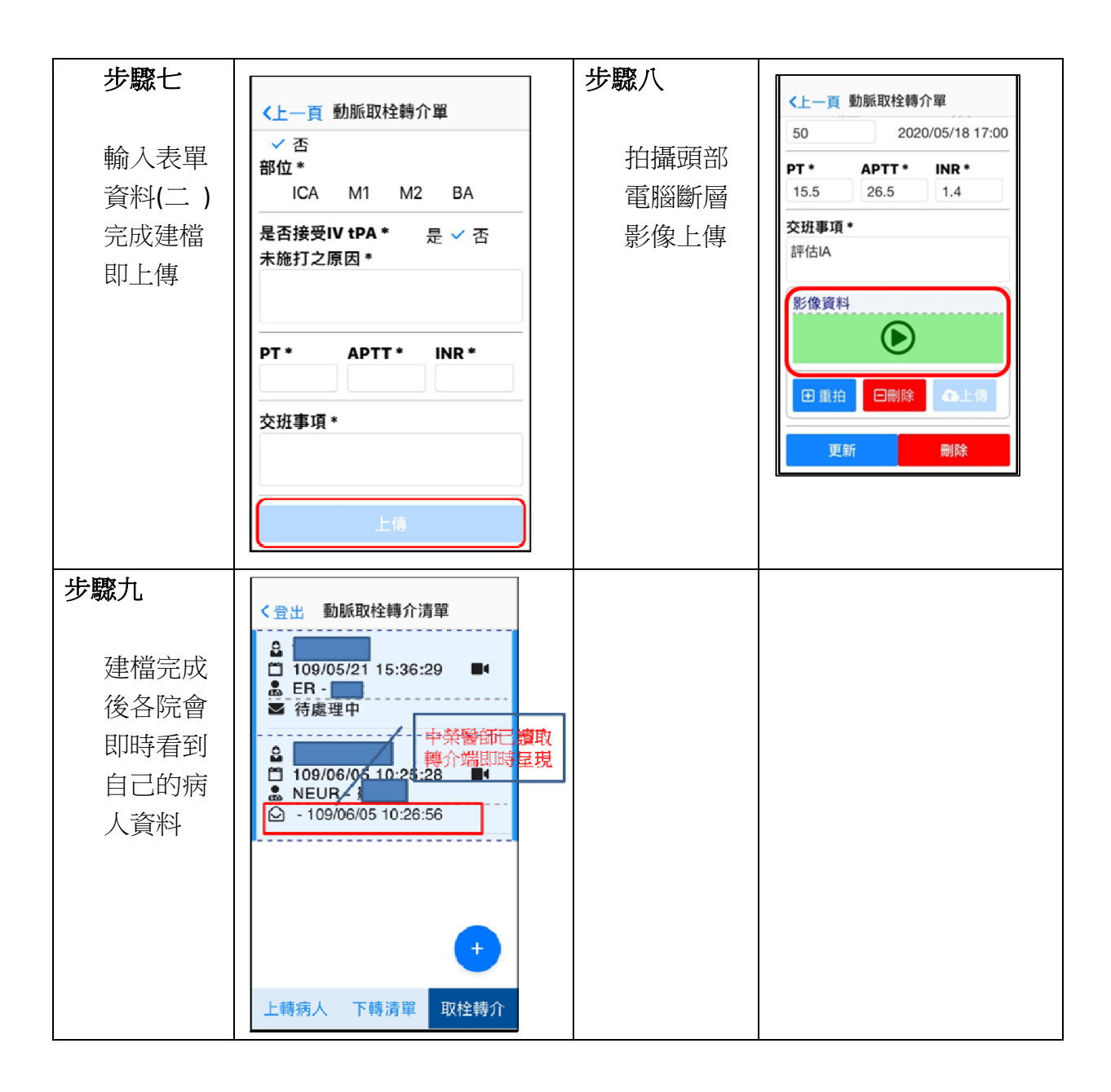